# **INSTRUKCJA GENEROWANIA CERTYFIKATU** DO USŁUGI GOconnect Biznes

### 1.

Pobierz generator certyfikatów GOconnect Biznes, rozpakuj i uruchom plik GoconnectBiznesCertGenerator.PL.v[numer wersji]-x64.exe:

| Nazwa                                            | Data modyfikacji | Тур       | Rozmiar  |
|--------------------------------------------------|------------------|-----------|----------|
| GOconnectBiznesCertGenerator.PL.v1.0.0.5-x64.exe | 07.11.2024 08:57 | Aplikacja | 3 212 KB |

#### 2.

Zaloguj się do systemu GOonline Biznes. Wybierz zakładkę Ustawienia firmy, następnie GOconnect Biznes i skopiuj podany Identyfikator.

#### Ustawienia firmy

|  | Historia korzystania | Webservices | GOconnect Biznes |
|--|----------------------|-------------|------------------|
|--|----------------------|-------------|------------------|

#### **GOconnect Biznes**

| Dane do kontaktu w sprawach tech                                                 | nicznych      |        |  |  |  |
|----------------------------------------------------------------------------------|---------------|--------|--|--|--|
| Numer telefonu komórkowego                                                       | Adres email   |        |  |  |  |
| +48 600 123 456 jan.nowak⊛bnpparibas.pl<br>mień numer telefonu Zmień adres email |               |        |  |  |  |
|                                                                                  |               |        |  |  |  |
| Zarządzanie dostępami w GOconne                                                  | ct Biznes     |        |  |  |  |
| Zarządzanie dostępami w GOconne<br>Nazwa klienta GOconnect Biznes                | ldentyfikator | Status |  |  |  |

#### 3.

Zanim uruchomisz kreator certyfikatów, sprawdź, czy masz aktualne oprogramowanie:

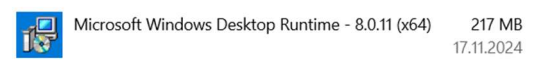

W przeciwnym razie, po uruchomieniu kreatora otrzymasz informację:

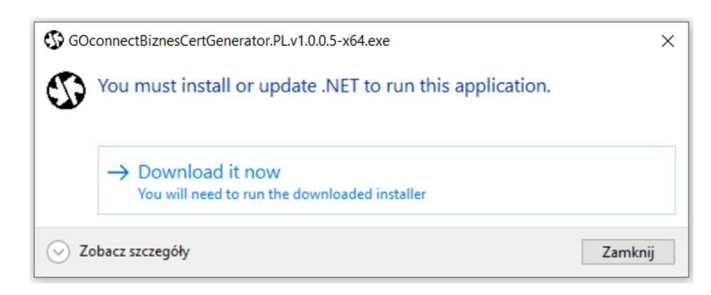

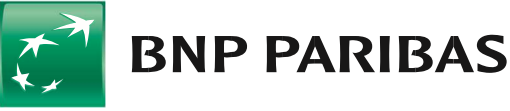

Uruchom kreator certyfikatów komunikacyjnych. Wybierz przycisk [START].

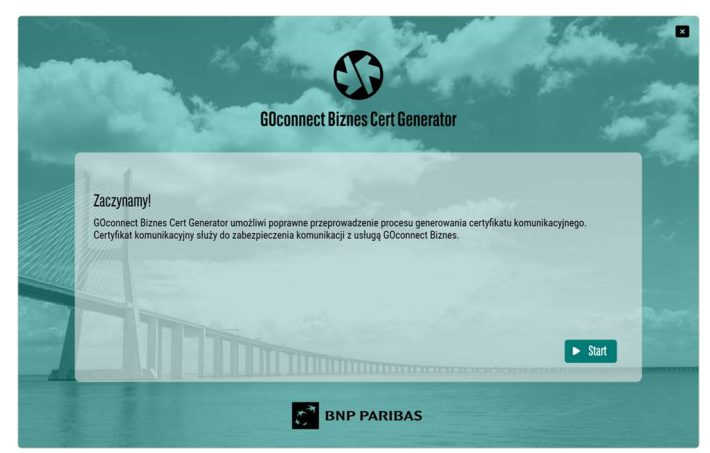

# 5.

Wprowadź Identyfikator użytkownika (upewnij się, że na początku i końcu identyfikatora nie ma niepotrzebnych spacji), uzupełnij nazwę certyfikatu i wybierz przycisk [WYGENERUJ PLIK CSR].

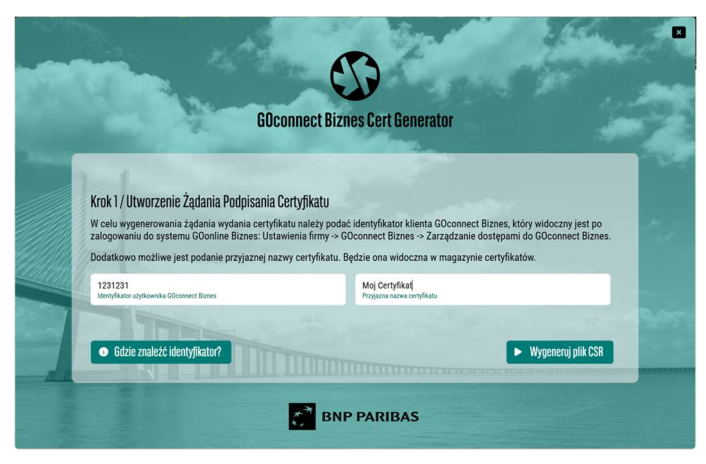

# 6.

Wybierz przycisk [ZAPISZ PLIK CSR NA DYSKU].

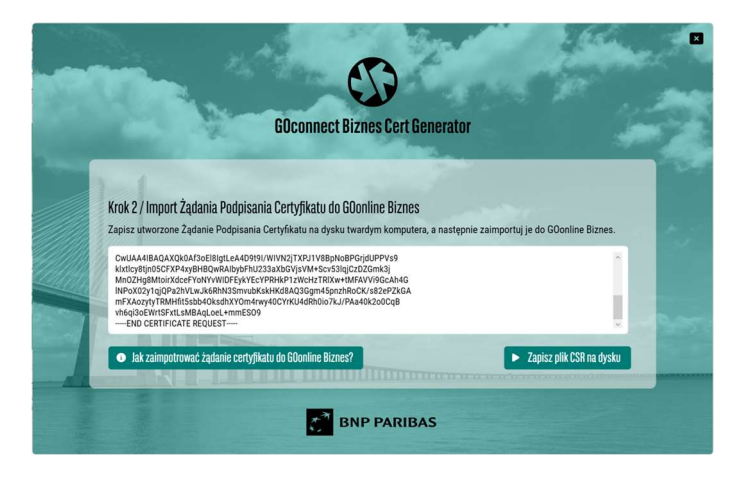

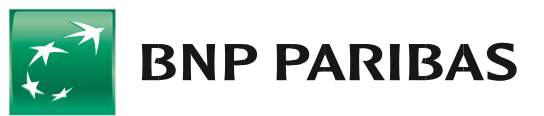

Aby zapisać żądanie wydania certyfikatu, wybierz przycisk [ZAPISZ].

| - → × ↑ 👎        | > Ter  | n komputer > Pobrane                                | ~ Ŭ              | Przeszukaj: Pobrane | م      |
|------------------|--------|-----------------------------------------------------|------------------|---------------------|--------|
| Organizuj 🔹 No   | wy fol | der                                                 |                  | 8==                 | • (?)  |
| Ten komputer     | ^      | Nazwa                                               | Data modyfikacji | Тур                 | Rozmia |
| Dokumenty Muzyka |        | <ul> <li>Dzisiaj (1)</li> <li>1508103(1)</li> </ul> | 17.11.2024 20:10 | Folder plików       |        |
| Obiekty 3D       |        | V Wcześniej w tym roku (7)                          |                  |                     |        |
| E Obrazy         | ~      | <                                                   |                  |                     | >      |
| Nazwa pliku:     | 1231   | 231_20241117215127925.csr                           |                  |                     | ~      |
| Zapisz jako typ: | Żądar  | nie wydania certyfikatu (*.csr)                     |                  |                     | ~      |

## 8.

Następnie zaloguj się do GOonline Biznes, przejdź do Ustawień firmy i wyświetl certyfikaty komunikacyjne klienta GOconnect Biznes.

| GOconnect Biznes / Certyfikaty komur | nikacyjne                      |               |
|--------------------------------------|--------------------------------|---------------|
| Certyfikaty komunikacyj              | ne                             |               |
| Utwórz certyfikat komunikac          | yjny                           |               |
| Nazwa firmy                          | Nazwa klienta GOconnect Biznes | Identyfikator |
| FIRMA TEST 1                         | TEST                           | 3366760       |
|                                      |                                |               |
|                                      |                                |               |

### **9.** Wybierz przycisk [UTWÓRZ CERTYFIKAT KOMUNIKACYJNY],

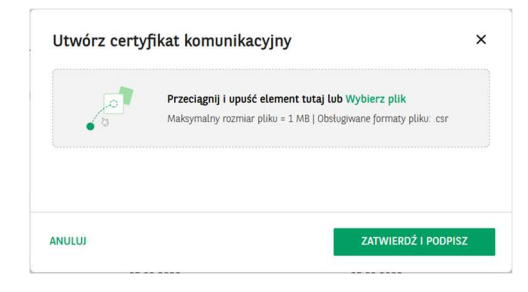

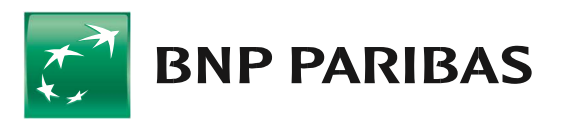

Wskaż zapisany wcześniej plik z rozszerzeniem .csr i wybierz przycisk [ZATWIERDŹ | PODPISZ].

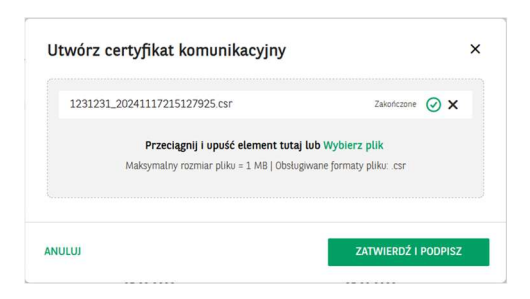

# 11.

System poprosi o podpisanie dyspozycji dodania certyfikatu posiadaną metodą autoryzacji.

| otworz certyjn      | Kat Komonikacy                                                 | עיינ                                           |                                 | ~                |
|---------------------|----------------------------------------------------------------|------------------------------------------------|---------------------------------|------------------|
| 1231231_2024111     | 17215127925.csr                                                |                                                | Zakończone                      | $\oslash \times$ |
| <b>Pi</b><br>Maksyi | r <b>zeciągnij i upuść eleme</b><br>malny rozmiar pliku = 1 Mł | e <b>nt tutaj lub</b> Wy<br>3   Obsługiwane fo | bierz plik<br>rmaty pliku: .csr |                  |
|                     |                                                                |                                                |                                 |                  |

# 12.

Po autoryzacji zostanie zaprezentowana informacja:

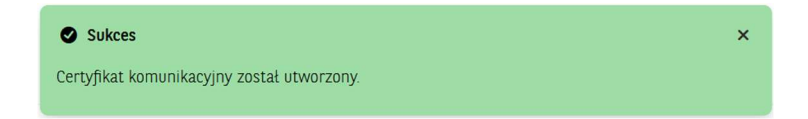

# 13.

Po podpisaniu dyspozycji wybierz przycisk [POBIERZ], aby zapisać na dysku wygenerowany certyfikat komunikacyjny z rozszerzeniem .cer.

| GOconnect Biznes / Certyfikaty<br>Certyfikaty komunik | <sup>komunikacyjne</sup><br>acyjne |                               |                     |                                                      |          |          |
|-------------------------------------------------------|------------------------------------|-------------------------------|---------------------|------------------------------------------------------|----------|----------|
| O Utwórz certyfikat kom                               | unikacyjny                         |                               |                     |                                                      |          |          |
| Nazwa firmy                                           | Nazwa klienta                      | GOconnect Biznes              | Identyfikator       |                                                      |          |          |
| FIRMA TEST 1                                          | OlaS                               |                               | 3995030             |                                                      |          |          |
| Odcisk klucza                                         |                                    | Data wygener<br>/Data wygaśni | owania o<br>lęcia o | Data zablokowania $\oplus$ /Osoba blokująca $\oplus$ | Status 👳 |          |
| E2 76 4C 21 08 BC EC 0D 2C 5                          | 7                                  | 17 11 2024                    |                     |                                                      | Aktywny  | :        |
| D6 2E 2C 1D 7F 93 20 83 46 2                          | 1                                  | 17.11.2026                    |                     |                                                      |          | Zablokuj |
| 51 3F E0 EB A5 51 12 A8 18 73                         |                                    | 15.06.2024                    |                     |                                                      | Aktywny  | Pobierz  |
| 3D 31 19 04 0A C1 4D OF 91 D                          | E                                  | 15.06.2026                    |                     |                                                      |          |          |

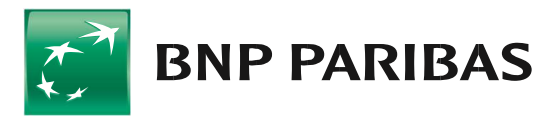

Wróć do generatora certyfikatów.

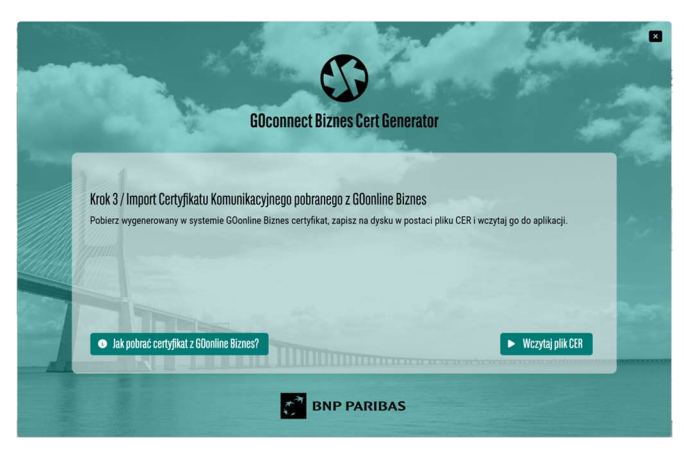

# 15.

Wybierz przycisk [WCZYTAJ PLIK CER], wskaż zapisany wcześniej certyfikat komunikacyjny, a następnie wybierz przycisk [OTWÓRZ].

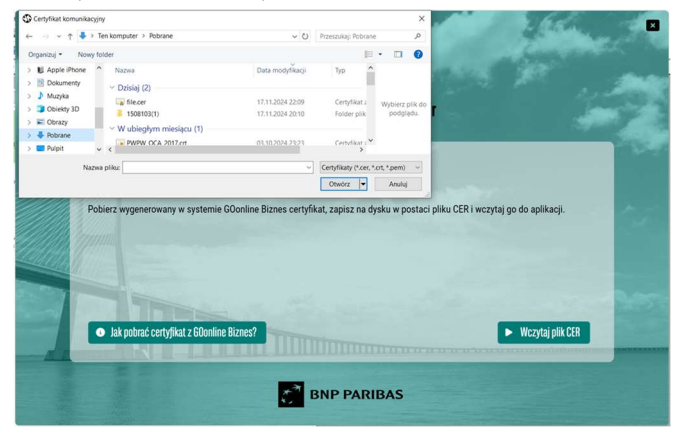

# **16**.

Wybierz przycisk [DODAJ CERTYFIKAT DO MAGAZYNU CERTYFIKATÓW] w celu dodania certyfikatu do systemu Windows.

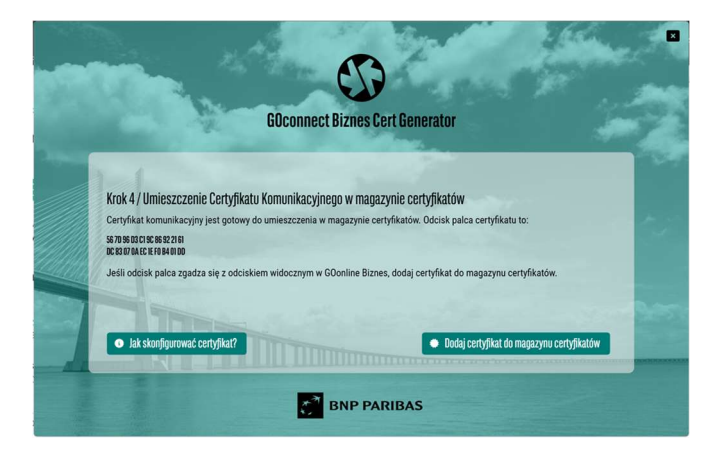

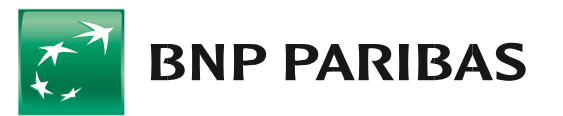

Dodatkowo – zgodnie z wyświetlaną informacją, można ustalić hasło dla certyfikatu zapisanego w postaci pliku .pfx.

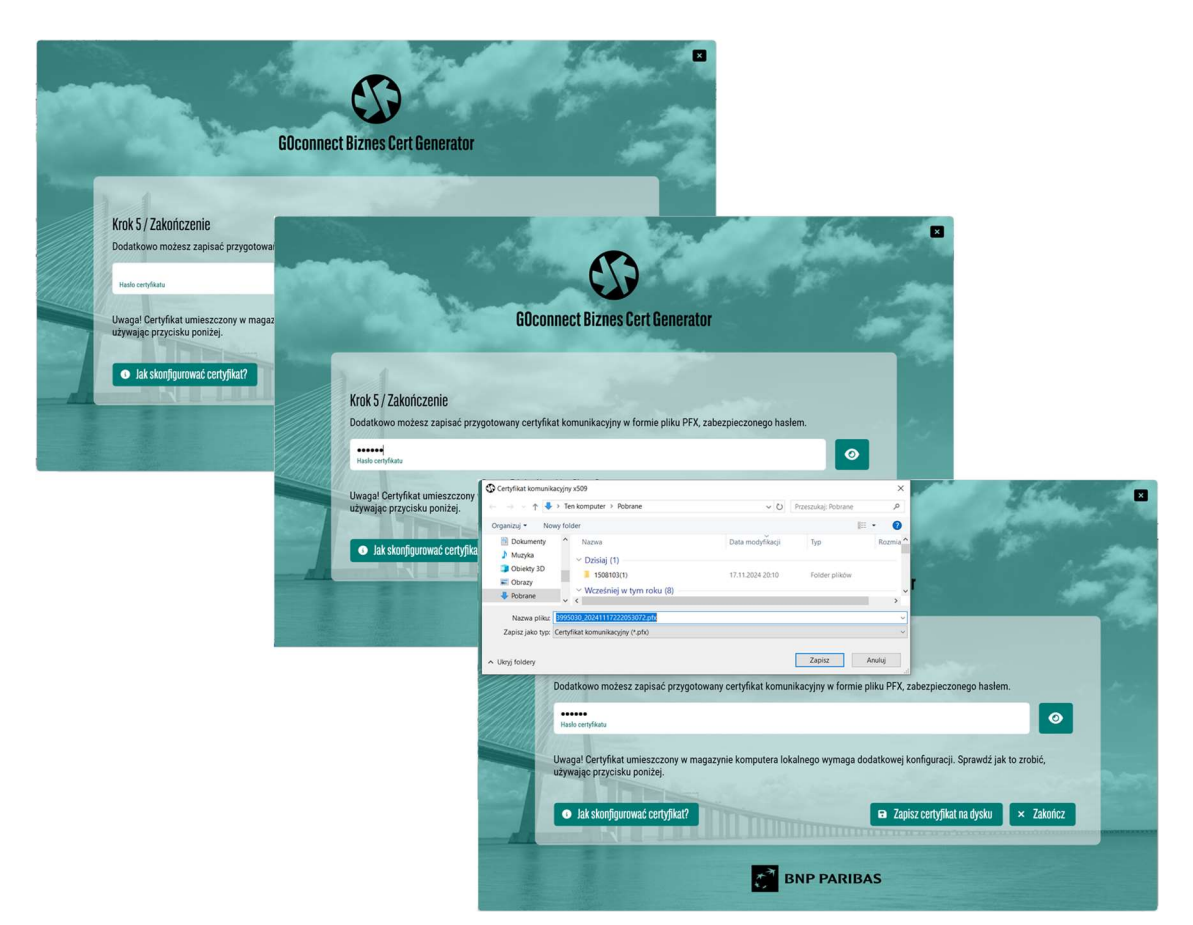

## 18.

Certyfikat umieszczony zostanie w magazynie bieżącego użytkownika:

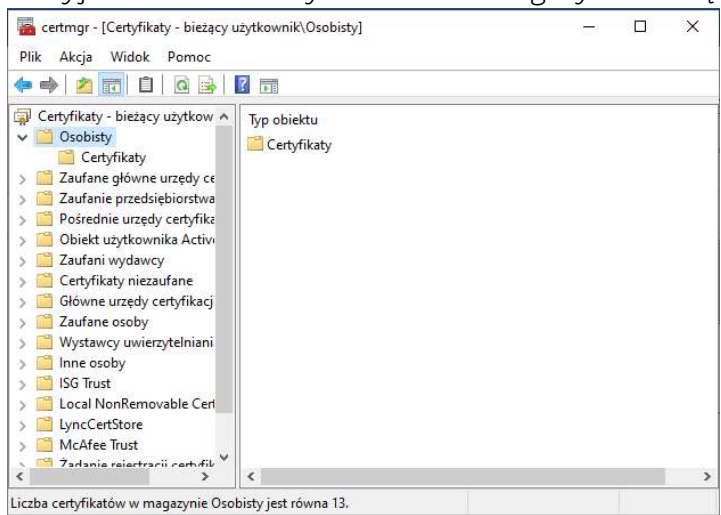

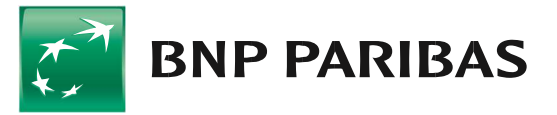